## Processo Comandado de Faturamento

O objetivo desta funcionalidade **Batch** é comandar o faturamento, através do **Processo Comandado de Faturamento**. O acesso à funcionalidade no sistema é feito através do caminho: **GSAN > Batch > Inserir Processo > Processo Comandado de Faturamento**.

Na primeira tela, escolha o tipo de processo **Processo Comandado de Faturamento**. Em seguida, clique no botão **Avançar**, conforme tela abaixo:

## Observação

Informamos que os dados exibidos nas telas e nos relatórios a seguir são fictícios, e não retratam informações de clientes.

|                                         | ② Gsan -> Batch -> Inserir Proces                  |  |  |
|-----------------------------------------|----------------------------------------------------|--|--|
| Iniciar Processo                        |                                                    |  |  |
|                                         |                                                    |  |  |
| Para iniciar o processo, informe o tipo | ):                                                 |  |  |
| Tipo do Processo:*                      | PROCESSO COMANDADO DE FATURAMENTO V                |  |  |
|                                         |                                                    |  |  |
|                                         |                                                    |  |  |
|                                         |                                                    |  |  |
|                                         |                                                    |  |  |
|                                         |                                                    |  |  |
| Avancar                                 |                                                    |  |  |
|                                         |                                                    |  |  |
| Desfazer Cancelar                       |                                                    |  |  |
|                                         |                                                    |  |  |
|                                         |                                                    |  |  |
|                                         |                                                    |  |  |
|                                         |                                                    |  |  |
|                                         |                                                    |  |  |
|                                         |                                                    |  |  |
|                                         |                                                    |  |  |
|                                         |                                                    |  |  |
|                                         | Varata: 44 4 05 2 2m (Anline) 00/06/2046 46-20-1   |  |  |
|                                         | versao: 11.1.03.2.3p (Online) 08/06/2016 - 16:30:2 |  |  |

Na próxima tela **Iniciar Processo de Faturamento**, marque as opções desejadas clicando no checkbox, ou em **Todos**, para marcar todos os itens em exibição, e, em seguida, clique no botão **Iniciar** 

|                                                                   |            |          |                                           |               | Gsan -> Batch -> Ins | serir Processo |  |  |
|-------------------------------------------------------------------|------------|----------|-------------------------------------------|---------------|----------------------|----------------|--|--|
| Iniciar Processo de Faturamento                                   |            |          |                                           |               |                      |                |  |  |
| Atividades do cronograma de faturamento comandadas para execução: |            |          |                                           |               |                      |                |  |  |
| Todos                                                             | Grupo      | Môs/Ano  | Atividade                                 | Data Prevista | Comando              |                |  |  |
| 10003                                                             | Grupo mes/ | Wes/Allo |                                           |               | Data                 | Hora           |  |  |
|                                                                   | 1          | 02/2013  | CONSISTIR LEITURAS E<br>CALCULAR CONSUMOS | 22/02/2013    | 22/02/2013           | 0:00:00        |  |  |
|                                                                   | 2          | 02/2013  | CONSISTIR LEITURAS E<br>CALCULAR CONSUMOS | 23/02/2013    | 23/02/2013           | 0:00:00        |  |  |
| 7                                                                 | 2          | 02/2013  | GERAR E ENVIAR ARQ. LEITURA               | 21/02/2013    | 20/02/2013           | 16:31:49       |  |  |
| Cancelar                                                          |            |          |                                           |               |                      |                |  |  |

Foi desenvolvida uma funcionalidade e incluída na primeira sequencia de execução do **Processo Gerar Dados para Leitura**, que coloca em situação especial de faturamento os imóveis da tarifa social e ligados de esgoto, de forma a suspender o faturamento de esgoto para estes imóveis.

Alterada a funcionalidade "Consistir Leituras" e "Calcular Consumos" com o objetivo de faturar o consumo medido, caso ocorra estouro de consumo na primeira conta de uma ligação nova:

 Caso o número máximo de dias da configuração esteja com valor zero, ou a data da leitura anterior seja diferente da data de instalação do hidrômetro, ou o número de dias entre a data de leitura e a data de (ligação ou restabelecimento) ultrapasse a quantidade máxima de dias configurada, o sistema faz o cálculo do consumo pelos critérios atuais. Caso contrário atribui o consumo medido.

## Funcionalidade dos botões

| Botão    | Descrição da Funcionalidade                                                                             |
|----------|----------------------------------------------------------------------------------------------------|
| Avançar  | Ao clicar neste botão, o sistema avança para tela seguinte.                                             |
| Desfazer | Ao clicar neste botão, o sistema desfaz o último procedimento realizado.                                |
| Cancelar | Ao clicar neste botão, o sistema cancela a operação e retorna à tela principal.                         |
| Iniciar  | Ao clicar neste botão, o sistema comanda o agendamento do processo, com base nos parâmetros informados. |

## Clique aqui para retornar ao Menu Principal do GSAN

From:

https://www.gsan.com.br/ - Base de Conhecimento de Gestão Comercial de Saneamento

Permanent link:

https://www.gsan.com.br/doku.php?id=ajuda:batch:processo\_comandado\_de\_faturamento&rev=1504141869

Last update: **11/01/2018 20:35** 

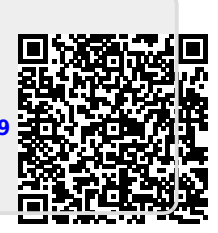